# **Beneficiary Out Reach App**

### **YSR Bima**

Acknowledgement

#### 1. అప్ లాగిస్ అవ్వడం:

Secretariat Employees యొక్క ఆధార్ సెంబర్ Authentication ద్వారా Beneficiary Out Reach AppLoginఅవ్వాలి.

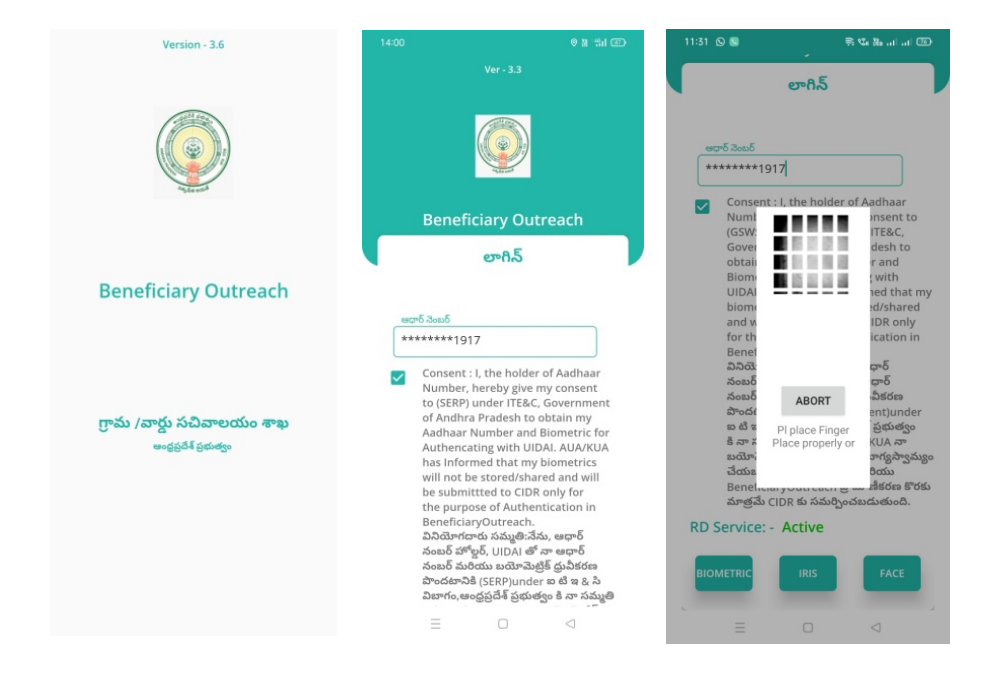

Secretariat Employees Beneficiary OutReach App లాగిన్ అయిన తరువాత మీకు ఈ క్రింది విధంగా స్క్రీన్ కనిపిస్తుంది.

#### 2. Home Screen :

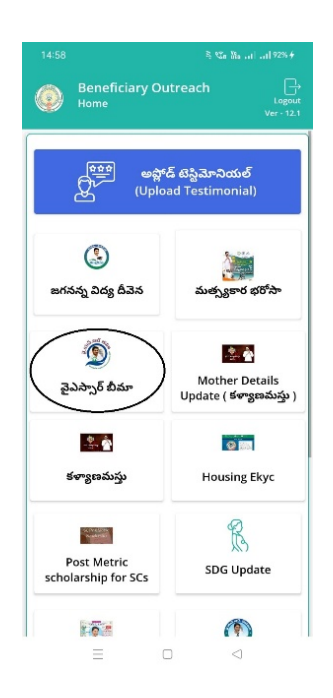

## • పైయస్ఆర్ భీమా :

మీరు Home స్ర్రీస్ లో పై.యస్.ఆర్ బీమా మీద క్లిక్ చేస్తే, మీకు ఈ క్రింది విధముగా స్ర్రీస్ కనిపిస్తుంది.

| 3:16 💿                              | ຈີ 😘 🕷 ແມ່ ແມ່ 🕯 90%              | 3:16 👁                        |                                                 |
|-------------------------------------|-----------------------------------|-------------------------------|-------------------------------------------------|
| Beneficiary Outr<br>Home [YSR Bima] | reach<br>Ver - 19.3               | Beneficiary (<br>Acknowledgem | Dutreach<br>ent List [ YSR BIMA ]<br>Ver - 19.3 |
| Beneficiary Data                    | Q<br>Search By Nominee<br>Aadhaar | Select<br>Secretariat Code :  | 10590545 😎                                      |
|                                     |                                   | పాలస్ హోల్డర్ పేరు :          | Adabala Mahnkali<br>Rao                         |
|                                     |                                   | బియ్యం కార్డు<br>నంబరు        | 2800070854                                      |
|                                     |                                   | నామినీ పేరు :                 | Jayalakshmi                                     |
|                                     |                                   | మండలం పేరు :                  | NIDAMARRU                                       |
|                                     |                                   | గ్రామ సచివాలయం<br>పేరు        | DEVARAGOPAVARAM                                 |
|                                     |                                   | గ్రామ సచివాలయం<br>కోడ్        | 10590545                                        |
|                                     |                                   |                               |                                                 |

- Home [YSR Bima ] స్క్రీన్ లో Beneficary Data మీద క్లిక్ చేస్తే, మీకు ఈ Acknowledgement List [YSR Bima ] స్క్రీన్ కనిపిస్తుంది.
- ≽ మీరు మీ యొక్క Secratariatcode ని సెలెక్ట్ చేసుకుంటే List వస్తుంది.
- List లో మీకు పాలసీ హోల్డర్ పేరు, బియ్యం కార్డు సెంబర్, నామినీ పేరు, మండలం పేరు, గ్రామ సచివాలయం పేరు, గ్రామ సచివాలయం కోడ్ లువస్తాయి.
- మీరు List ని క్లిక్ చేసిన తరువాత మీకు Acknowledgement Details [ YSR BIMA] స్ర్రీస్ కనిపిస్తుంది.

| 3:16 🕓 🛡                                                                   |   | 🗟 📽 🕷 atl atl 🕯 90%                                           | 3:16 © ♥ 🗟 🖏 ad ad ĝ90%                                                                                                    |  |
|----------------------------------------------------------------------------|---|---------------------------------------------------------------|----------------------------------------------------------------------------------------------------|--|
| Beneficiary Outreach<br>Acknowledgement Details [ YSR BIMA ]<br>Ver - 19.3 |   | Dutreach<br>ent Details [ YSR BIMA ]<br><sub>Ver - 19.3</sub> | Beneficiary Outreach<br>Acknowledgement Details [ YSR BIMA ]<br>Ver - 19.3                                                                                                    |  |
| గ్రామ సచివాలయం<br>పేరు                                                     | : | DEVARAGOPAVARAM                                               | సమాచారం ఇచ్చిన<br>వారి మొబైల్ : 7702278572<br>మంబ్                                                                                                    |  |
| గ్రామ సచివాలయం<br>కోడ్                                                     | : | 10590545                                                      | 10 k అమౌంట్                                                                                                    |  |
| క్లెయిమ్ కోడ్                                                              | : | 230929100412467                                               | స్టేటస్                                                                                                    |  |
| బియ్యం కార్డు<br>నంబరు                                                     | : | 2800070854                                                    | అమౌంట్ : 90000.00                                                                                                    |  |
| పాలసీ హోల్డర్ పేరు                                                         | : | Adabala Mahnkali Rao                                          | నామినీ స్టేటస్ : Live 🗢                                                                                                    |  |
| పాలసీ హోల్డర్<br>ఆధార నెంబర్                                               | : | ******4329                                                    | Take Nominee Image                                                                                                    |  |
| లింగం                                                                      | : | м                                                             |                                                                                                    |  |
| వయస్సు                                                                     | : | 46                                                            |                                                                                                    |  |
| నామినీ పేరు                                                                | : | Jayalakshmi                                                   | నామినీ ఆధార నెంబర్                                                                                                    |  |
| నామినీ ఆధార<br>నెంబర్                                                      | : | *******3097                                                   | ******3097                                                                                                    |  |
| నామినీ సంబంధం                                                              | : | Wife                                                          | Consent: I, the holder of Aadhaar Number,<br>hereby give my consent to (GSWS Department)<br>under ITEAC, Government of Andhar Pradesh<br>to obtain my Aadhaar Number and Biometric<br>for Authencating with UDIA, AUAKA has<br>Informed that my biometrics will not be stored<br>shared and will be submitted to CIDR only for<br>the purpose of Enrolment in 'YSR Bima Policy.<br>ឯスロメイローム かっしょう たんしょう たんしょう |  |
| నామినీ ఫోన్ నెంబర్                                                         | : | 8886524721                                                    |                                                                                                    |  |
| క్లెయిమ్ కారణం                                                             | : | Cancer                                                        |                                                                                                    |  |
| సంఘటన తేదీ                                                                 | : | Sep 27 2023 10:00AM                                           |                                                                                                    |  |
| క్లెయిమ్ విధానము                                                           | : | Normal Death                                                  | ధ్రువీకరణ పొందటానికి (GSWS Department)under<br>ఐ టి ఇ & సి విబాగం,ఆంధ్రప్రదేశ్ ప్రభుత్వం కి నా                                                                                                    |  |
| 15 mm Man mar 1                                                            |   |                                                               | సమ్మతి ఇస్తున్నాను.AUA/KUA నా బయోమెట్రిక్                                                                                                    |  |

Acknowledgement Details [ YSR BIMA] స్ర్రీన్ లో గ్రామ సచివాలయం పేరు, గ్రామ సచివాలయం కోడ్, క్లెయిమ్ కోడ్, బియ్యం కార్డు సెంబర్,పాలసీ హోల్డర్ పేరు, పాలసీ హోల్డర్ ఆధార్ సెంబర్, లింగం, వయస్సు, నామిని పేరు, నామినిఆధార్ సెంబర్, నామిని సంబంధం, నామినీ ఫోన్ సెంబర్, క్లెయిమ్ కారణం, సంఘటన తేది, సంఘటన ప్రదేశం, క్లెయిమ్ విధానము, సమాచారం ఇచ్చిన వారి మొబైల్ సెంబర్, 10k అమౌంట్ స్టేటస్, అమౌంట్ మరియు నామినీ స్టేటస్ లువస్తాయి.

- నామినీ స్టేటస్ Live, Death options ఉంటాయి.
- ≻ నామినీ స్టేటస్ Live అయితే, నామినీ యొక్క image capture చేయాలి.

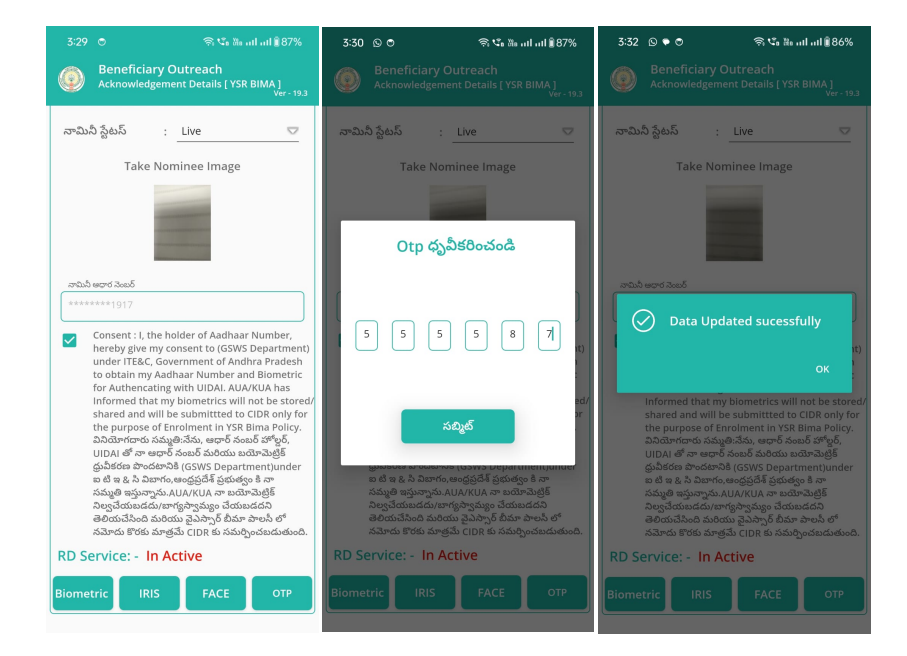

- తరువాత నామినీ యొక్క ఆధార్ సెంబర్ తో Authentication చేయాలి.
- ➢ నామినీ Authentication చేసిన తర్వాత Data Saved Successfully అని మెసేజ్ వస్తుంది.
- ≽ నామినీ స్టేటస్ Death అయితే,

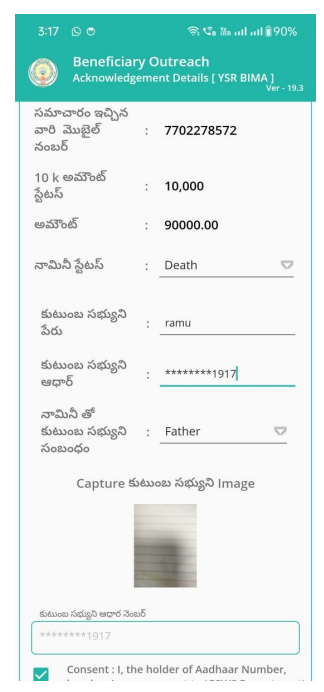

- కుటుంబ సభ్యుని పేరు, కుటుంబ సభ్యుని ఆధార్ నెంబర్ ఎంటర్ చేసి, నామినీ తో కుటుంబ సభ్యుని సంబంధం ఎంచుకుని, కుటుంబ సభ్యుని image capture చేయాలి.
- తరువాత కుటుంబ సభ్యుని యొక్క ఆధార్ సెంబర్ తో Authentication చేయాలి.
- ≽ కుటుంబ సభ్యుని Authentication తర్వాత Data Saved Successfully అని మెసేజ్ వస్తుంది.
- Home [YSR Bima ] స్రీన్ లో Search By Nominee Aadhaar మీద క్లిక్ చేస్తే, మీకు ఈ Search By Nominee Aadhaar [YSR Bima ] స్రీన్ కనిపిస్తుంది.

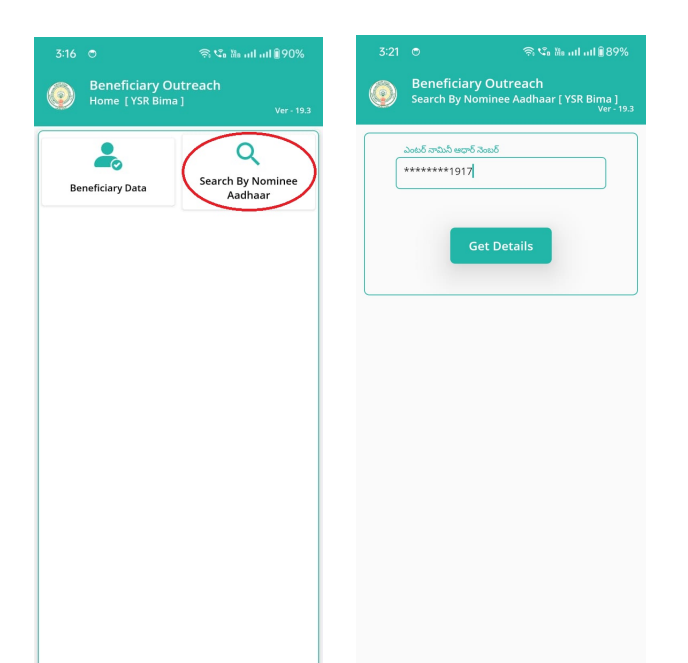

- నామినీ ఆధార్ ఎంటర్ చేసి, Get Details Button మీద క్లిక్ చేసిన తరువాత మీకు Acknowledgement Details [YSR BIMA] స్ర్రీన్ కనిపిస్తుంది.
- తరువాత Acknowledgement Details [ YSR BIMA] స్క్రీన్ నుండి procedure follow అవ్వండి.